# 已選擇套裝課程者 加選「動物保護面面觀4-不可不知的動物保護法規範」步驟

1、登入「e等公務園<sup>+</sup>學習平臺」一個人專區一我的課程

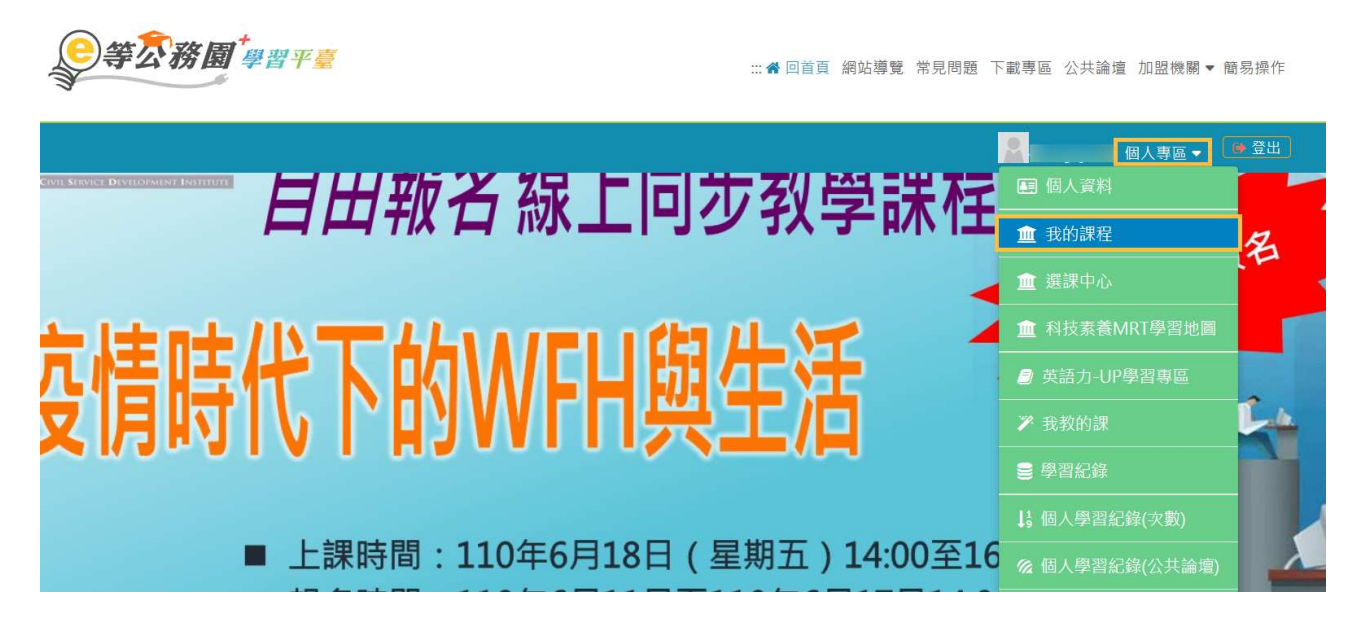

## 2、下拉選擇「宜蘭縣政府110年必讀課程:業務相關專區」

|                   | English Letter and Email Writing Guide for Civil Servants |                                                                  |                                                                                                    |
|-------------------|-----------------------------------------------------------|------------------------------------------------------------------|----------------------------------------------------------------------------------------------------|
| 開放式課程<br>公務人力發展學院 | 查看夥伴(1368)<br>退選                                          | <ul> <li>&lt; 分享</li> <li>醔11 ★ ★ ★ ★ ★</li> <li>★ 評價</li> </ul> | <ul> <li>✓ 選課狀態:尚未通過</li> <li>④ 上課期間: 2021-01-01~2021-12-31</li> <li>         ・ 認證時數:20時</li> <li>□ 支援載具:□□</li> <li>□ 支援載具:□□</li> <li>■ 報名身份:任何人</li> </ul> |
|                   |                                                           |                                                                  |                                                                                                    |
| 必讀                | 宜蘭縣政府110年必讀課程:業務相關專區 📂                                    |                                                                  |                                                                                                    |
| 業務相関              | 查看夥伴(3279)                                                | <b>&lt;</b> 分享                                                   | ✓ 選課狀態:已報名                                                                                                    |
| 和英語               | 退選                                                        |                                                                  | ❷ 迷床口朔:2021-03-05                                                                                                    |
| 蘭陽e學網             |                                                           |                                                                  |                                                                                                    |
|                   |                                                           |                                                                  |                                                                                                    |
| 運修                |                                                           |                                                                  |                                                                                                    |
| UP英語力<br>專區       | 查看夥伴(819)                                                 | < 分享                                                             | ✓ 選課狀態:已報名 ④ 選課日期:2021-03-05                                                                                                    |
| 組装課程              | 退選                                                        |                                                                  | ♥ 恋咏口州,2021-03-03                                                                                                    |

3、點選『課程資訊 / 動物保護面面觀4-不可不知的動物保護法規範』

| 业讀                                 | 」<br>宜蘭縣政府110年必讀課程:業務相關專區                          |  |  |
|------------------------------------|----------------------------------------------------|--|--|
| 業務相関                               | 報名期間:從 2021-01-01 到 2021-12-31<br>上課期間:從 即日起 到 無限期 |  |  |
| 專匠                                 | 上課去                                                |  |  |
| 課程介紹課程資訊                           | ■ 學員推薦                                             |  |  |
| 宜蘭縣政府110年必讀課程:業務相關專區               | 《異見的力量》導調<br>秋回間口的薄氣                               |  |  |
| 課程清單                               | 民的力量導     現                                        |  |  |
| • PCENTER110100695 - 動物保護面面觀4-不可不知 | 的動物保護法規範 認證時                                       |  |  |
| 數:2.0 小時)                          |                                                    |  |  |

#### 4、點選『報名課程』

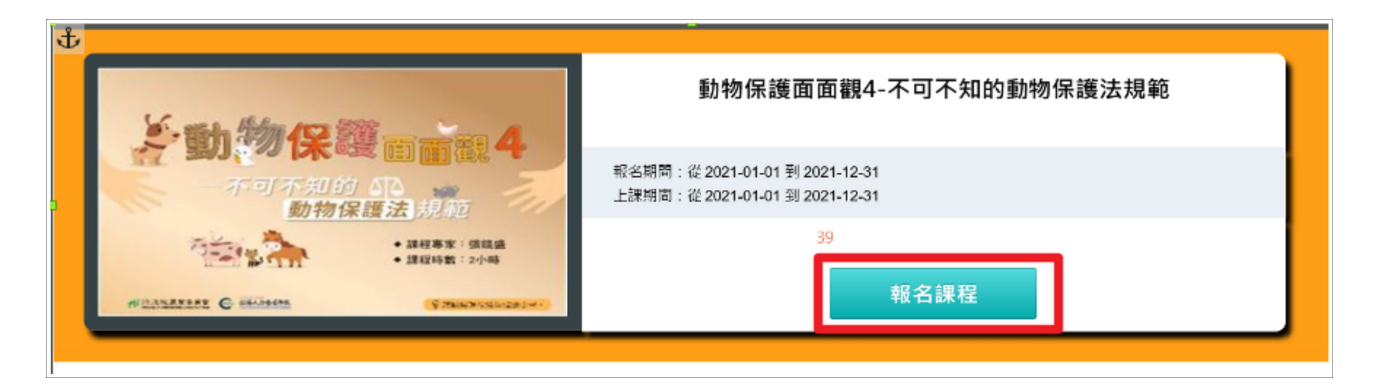

### 5、點選『確定』,完成報名

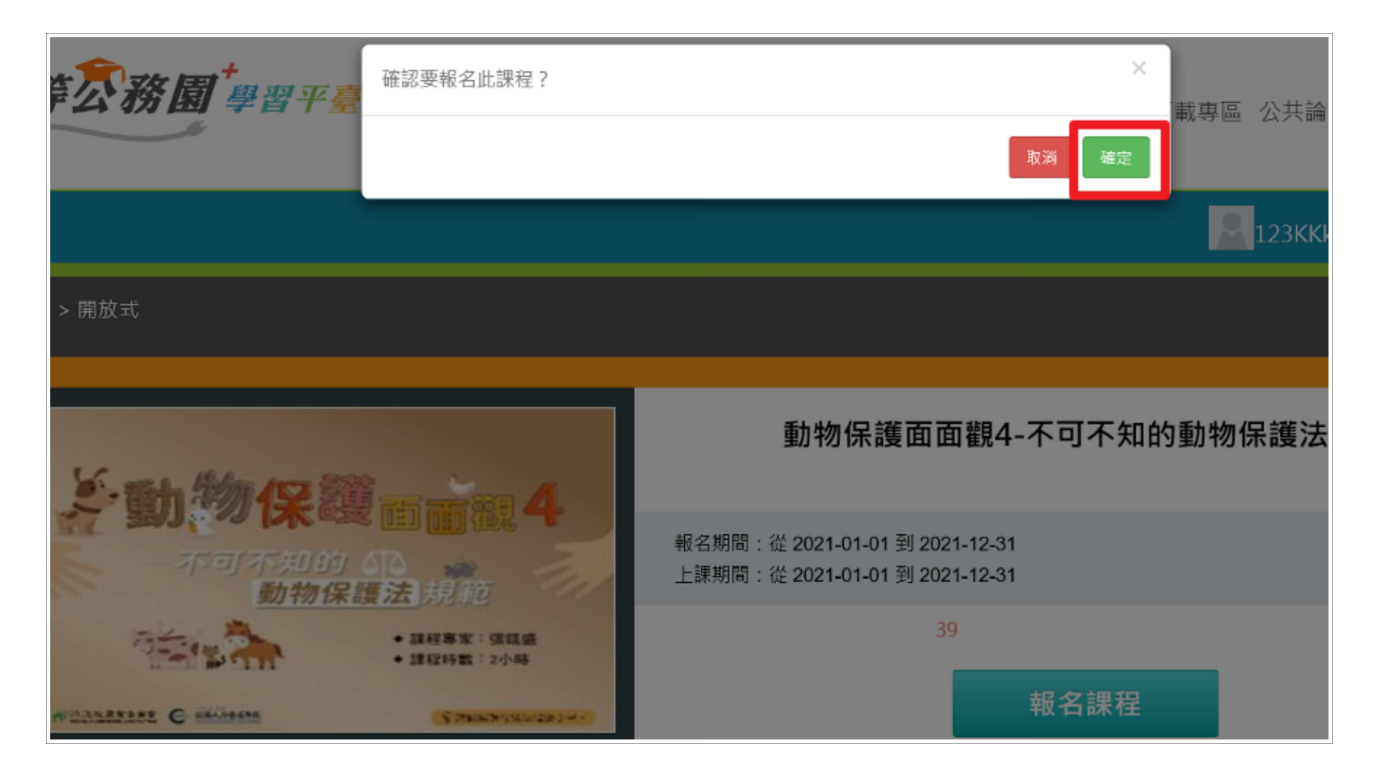

#### 6、點選『上課去』,開始上課

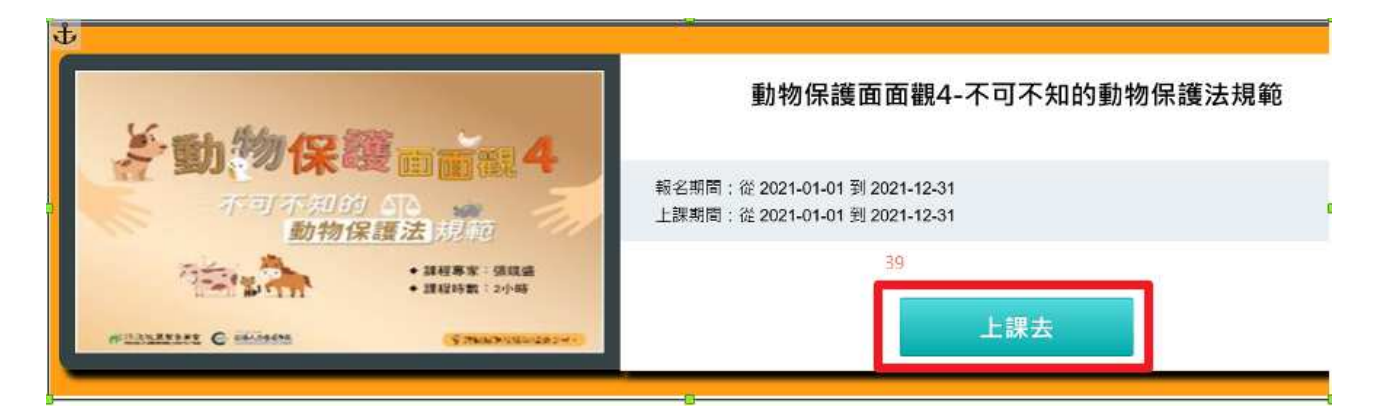